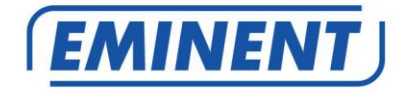

## EM6225 CamLine Pro Pan/Tilt HD IP Kamera

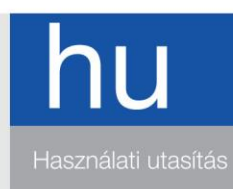

www.eminent-online.com

## EM6225 – CamLine Pro Pan/Tilt HD IP Kamera

## Tartalomjegyzék

| 1.0 Bevezetés                                                      | 3   |
|--------------------------------------------------------------------|-----|
| 1.1 A csomag tartalma                                              | 4   |
| 1.2 Követelmények a kamerához való hozzáféréshez                   | 4   |
| 1.3 Főbb hardware komponensek                                      | 4   |
| 2.0 A kamera telepítése                                            | 6   |
| 2.1 Micro SD kártya telepítés                                      | 6   |
| 2.2 Kamera felszerelése a falra                                    | 6   |
| 2.3 A kamera csatlakoztatása a hálózathoz hálózai kábellel         | 7   |
| 2.4 A CamLine Pro App telepítése Apple/Android eszközre            | 7   |
| 2.5 CamLine Pro App telepítés Apple/Android eszközre               | 8   |
| 2.5.1 Kamera törlése a kamera listából                             | 8   |
| 2.5.2 Video stream eltávolítása a kamera áttekintésből a főoldalon | 9   |
| 2.6 Software és kamera telepítés PC-n vagy notebookon (Windows)    | 9   |
| 2.7 Kamera hozzáadása vezték nélküli hálózathoz                    | .10 |
| 2.7.1 Wi-Fi csatlakozás WiFi smart konfiguráció használatával      | .10 |
| 2.7.2 Wi-Fi csatlakozás App használatával                          | .10 |
| 2.7.3 WiFi csatlakozás PC (windows) használatával                  | .11 |
| 3.0 A képek megtekintése                                           | .14 |
| 3.1 Az Ön smartphone/tablet –jén (Android, iPhone, iPad)           | .14 |
| 3.2 Az Ön PC-jén (Windows) távolról                                | .14 |
| 4.0 CamLine Pro iPhonehoz/iPadhez/Androidhoz                       | .14 |
| 4.1 A CamLine Pro elrendezése                                      | .14 |
| 4.2 App menü                                                       | .15 |
| 4.3 A kamera áttekintése és ellenőrzése                            | .16 |
| 4.4 Kamera beállítások                                             | .17 |
| 4.4.1 Különböző kamera kiválasztás                                 | .17 |
| 4.4.2 Az SD kártyán tárolt felvételek megtekintése                 | .18 |
| 4.4.3 A lokálisan tárolt felvételek megtekintése                   | .18 |
| 4.4.4 Kamera eltávolítása az áttekintésből                         | .18 |
| 4.4.5 Kamera beállítások                                           | .19 |
| 4.5 Kamera beállítások                                             | .19 |
| 4.5.1 Újracsatlakoztatás                                           | .19 |
| 4.5.2 Eszköz eltávolítása                                          | .19 |
| 4.5.3 Készülék újraindítás                                         | .20 |
| 4.6 További beállítások                                            | .20 |
| 4.6.1 Kamera jelszó                                                | .20 |
| 4.6.2 Időzóna beállításai                                          | .21 |
| 4.6.3 WiFi                                                         | .21 |
| 4.6.4 Riasztási beállítások                                        | .22 |
| 4.6.5 FTP beállítások                                              | .24 |
| 4.6.6 Mail beállítások                                             | .25 |

| 4.6.7 SD kártya beállítások                        | 26 |
|----------------------------------------------------|----|
| 5.0 CamLine Pro PC software                        | 27 |
| 5.1 CamLine Pro PC software áttekintése            | 27 |
| 5.2 Software beállítások                           | 28 |
| 5.2.1 Software beállítások                         | 28 |
| 5.2.2 Konfig manager                               | 28 |
| 5.2.3 Felhasználó manager                          | 28 |
| 5.2.4 Felvétel manager                             | 28 |
| 5.2.5 Riasztás kezelés                             | 28 |
| 5.3 Kamera beállítások                             | 28 |
| 5.3.1 UID                                          | 28 |
| 5.3.2 Felvétel                                     | 29 |
| 5.3.3 Riasztás                                     | 30 |
| 5.3.4 WIFI beállítás                               | 31 |
| 5.3.5 Időbeállítás                                 | 31 |
| 5.3.6 Eszköz beállítások                           | 32 |
| 5.4 Lokális felvételek lejátszása                  | 36 |
| 5.5 Forgatás/Döntés                                |    |
| 6.0 A kamera weboldala                             |    |
| 6.1 Belépés Web böngészővel                        |    |
| 6.2 Az CamLine Pro kinézete                        |    |
| 6.3 FTP beállítás                                  | 40 |
| 6.4 Riasztás beállítás                             | 40 |
| 6.5 Rendszerbeállítások                            | 41 |
| 7.0 Gyári beállítások visszaállítása               | 41 |
| 8.0 Az eszköz Firmware frissítése                  | 41 |
| 9.0 Gyakran ismételt kérdések és egyéb információk | 42 |
| 10.0 Szerviz és támogatás                          | 42 |
| 11.0 Figyelmeztetések és felhívások                | 42 |
| 12.0 Jótállási feltételek                          | 44 |

## 1.0 Bevezetés

Kérjük, vegye figyelembe!: Ez a kézikönyv a CamLine Pro APP-ra áttelepített EM6225 kamerákhoz készült. Az EM6225 alapértelmezés szerint az e-CamView APP-vel működik. Az e-CamView APP-val működő EM6225 teljes kézikönyvét az e-CamView online kézikönyvében találja. Ha az EM6225 nem lett átállítva a CamLine Pro platformra, NEM használja ezt a kézikönyvet.

### 1.1 A csomag tartalma

A következő dolgok találhatók meg a csomagolásban:

- EM6225
- Tápegység
- Gyors telepítési kalauz
- Hálózati kábel
- Rögzítőelem csavarokkal és csatlakozókkal
- Ablak matrica
- Azonosító / jelszó névjegykártya

### 1.2 Követelmények a kamerához való hozzáféréshez.

Nagyon könnyen elérheti az EM6225 képét az okostelefonon, tableten vagy PC-n. Csak az azonosító, vagy QR-kódot kell használnia, amely az alsó címkén található és töltse le az alkalmazást a készülékre. Nem kell beállítania a modem-et / router-t, hogy képes legyen elérni a kamerát.

#### 1.3 Főbb hardware komponensek.

A főbb komponensek az EM6225:

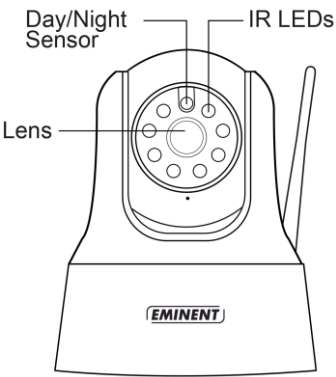

- 1. Lens –Az optika a kamera belsejében található, fixen, nem kell a fókuszt beállítani.
- 2. IR LED –Infravörös fény, éjszakai használathoz.
- 3. Day/Night sensor nappal/éjszaka szenzor

5 | MAGYAR

A főbb összetevők a hátlapon EM6225:

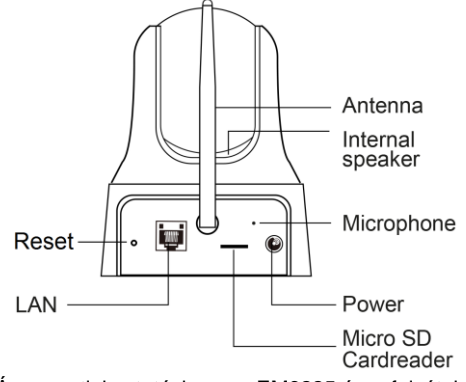

- Power jack Áramcsatlakoztatáshoz. az EM6225 áramfelvétele 5V/2A, kérjük, győződjön meg róla, hogy a megfelelő adaptert csatlakoztatta.
- 2. Microphone hang, beszéd rögzítéséhez.
- 3. Micro SD-kártyaolvasó
- 4. Antenna jack WiFi antenna beszereléséhez
- 5. Ethernet jack RJ45 Ethernet kábel csatlakoztatásához.
- Reset button ezzel a gombbal állíthatja vissza a gyári beállításokat. Legalább 15 másodpercig nyomja a gombot egy apróhegyű eszközzel, hol elindítsa a visszaállítást. A 7.0 fejezetben találhat további részleteket.
- 7. Internal Speaker- belső hangszóró

A főbb összetevők az EM6225:

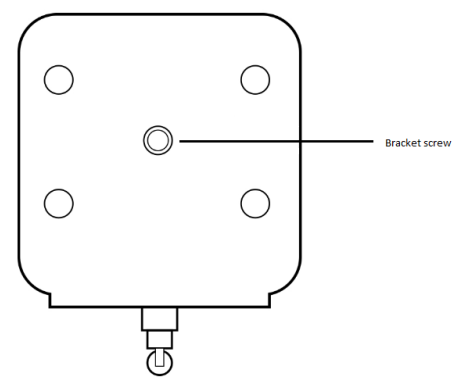

 Bracket screw jack – Konzol csavar jack. Ez a csavar helye az EM6225-on. Használatával rögzítheti a falon az EM6225-at.

## 2.0 A kamera telepítése

Néhány gyors lépés szükséges a kamera csatlakoztatásához és használatba vételéhez. Kövesse a lépéseket a használathoz:

## 2.1 Micro SD kártya telepítés

Video streameket rögzíthet és tárolhat belső micro SD kártyán.

Helyezzen be egy microSD-kártyát micro SD-kártya olvasó, hátul a kamera.

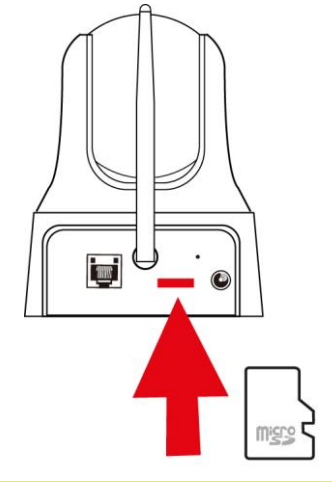

Megjegyzés: Ha a dugó a micro SD-kártyát, amíg a kamera be van kapcsolva, indítsa újra a kamera a micro SD-kártya megfelelően működjön.

### 2.2 Kamera felszerelése a falra.

- A rögzítő állvány segítségével, jelölje meg a lyukakat azon a helyen, ahova fel szeretné szerelni a kamerát.
- 2. Fúrja ki a a furatokat, és helyezze bele a mellékelt csatlakozókat.
- 3. Szerelje fel a tartót a falra vagy mennyezetre a mellékelt csavarokkal.
- 4. Helyezze a kamerát a konzolba.
- 5. Csatlakoztassa a tápegységet a fali aljzatba és csatlakoztassa a hálózati csatlakozót a kamerába.

## 2.3 A kamera csatlakoztatása a hálózathoz hálózai kábellel

Ez a lépés kimarad, ha szeretné állítani a kamerát a WiFi smart configurációval szeretné beállítani.

Azt javasoljuk, először a hálózati kábelt csatlakoztassa a kamerához. Amikor a kamera így működik, telepítheti a vezetéknélküli hálózathoz is.

- 1. Csatlakoztassa a kamerát a konnektorhoz az adapteren keresztül.
- Csatlakoztassa a kamerát a routerhez vagy a switch-hez a mellékelt hálózati kábellel

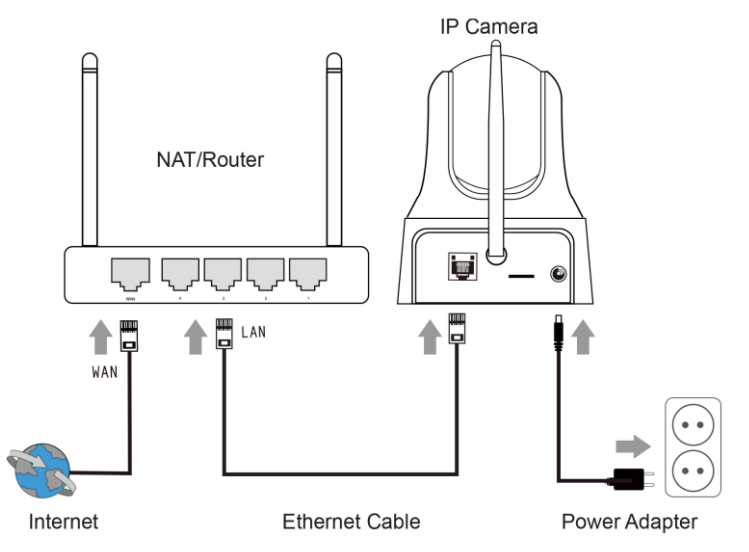

## 2.4 A CamLine Pro App telepítése Apple/Android eszközre

Az EM6225 kontrollálható és telepíthető a "CamLine Pro" APP használatával. Kerese meg a CamLine Pro APP-ot az Apple App-storeban vagy a Google Play áruházban. Töltse le és telepítse az alkalmazást a telefonjára/tabletjére

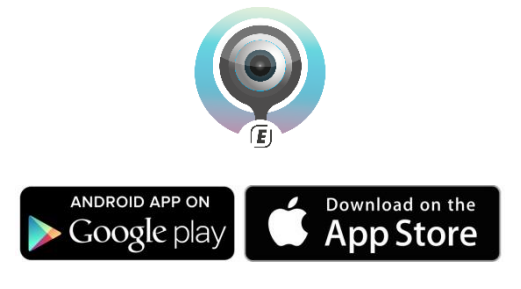

## 2.5 CamLine Pro App telepítés Apple/Android eszközre

1. Nyissa meg a "CamLine Pro"-t.

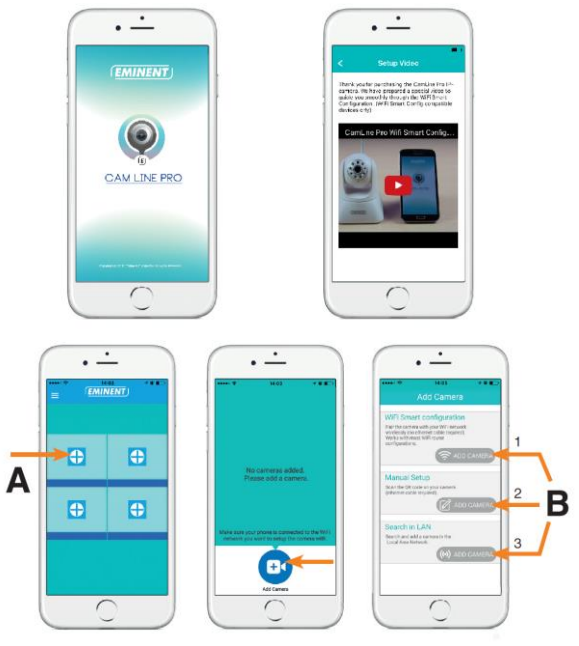

- 2. Válassza ki a"+"-t (A).
- 3. Válassza ki a"Add camera".
- Válassza az 1.,2. vagy 3. (B) lehetőség közül, azt amelyik a legjobban illik beállításaihoz és nyomja meg a "Add camera"-t.
- 5. Kövesse az utasításokat a kijelzőn
- 6. Nyomja meg az "Add"-t a kamera hozzáadásához.

#### 2.5.1 Kamera törlése a kamera listából

#### iOS:

- Nyomja meg a menü gombot a felső bal sarokban és válassza ki a "Camera list"et.
- 2. Csúsztassa a törölni kívánt kamerát jobbról balra, a "Törlés" gomb megjelenik.
- 3. Nyomja meg a "Delete" gombot a kamera listából való eltávolításához.

#### Android:

- Nyomja meg a menü gombot a felső bal sarokban és válassza ki a "Camera list"et. "
- 2. Nyomja meg a "Edit"-et.
- 3. Egy gomb jelenik meg a kamera mellett.
- 4. Nyomja meg a kamera melleti gombot a listából való törléshez.

#### 2.5.2 Video stream eltávolítása a kamera áttekintésből a főoldalon

Ha el szeretné távolítani a video streamet a fő oldalról nyomja meg a 💹 ikont, és

nyomja meg a ወ jelet az eltávolításhoz.

# 2.6 Software és kamera telepítés PC-n vagy notebookon (Windows).

A kamera videó megtekintése előtt, telepítenie kell a "CamLine Pro" softwaret a CD-ROM-ról

- 1. Töltse le a PC software-t oldalunkról: www.eminent-online.com
- 2. Csomagolja ki a file-t a windows PC-jére
- 3. Klikkeljen a file setup.exe-re
- 4. Futtassa a Varázslót a CamLine Pro telepítéséhez.
- 5. Az app telepítődik a PC-re
- Nyissa meg a "CamLine Pro"-t. (Ha a tűzfalról egy üzenet jelenik meg a kijelzőn, a "mindig engedélyezés"-t kell megadni).
- Egy felugró ablak jelenik meg, hogy megadja a felhasználó hitelesítő adatait. Alapértelmezett felhasználó = admin, alapértelmezett jelszó = admin.
- 8. Klikkeljen a 🕒 ikonra a kamera hozzáadásához
- 9. A hozzáadni kívánt kamerának adjon nevet, pl. "nappali".
- A kamera hozzáadásához manuálisan adja meg a kamera ID-t, mely az ID/jelszó kártyán található (folytassa a 13. lépéssel).
- 11. Ha a számítógép és az EM6225 ugyanahhoz a hálózathoz csatlakozik, akkor a kamerát hozzáadhatja a "**LAN search**"-re való klikkeléssel.
- A kamera ID a kamera ID kártyán vagy a kamera lista alsó címkén található, melyet innen jelöljön ki.
- 13. Nyomja meg az "OK"-t.
- 14. Az alapértelmezett jelszó a PC software esetén az "IPCAM", válassza ki a jelszó mezőt, és változtassa meg a jelszót, hogy megfeleljen a jelszó a kamera ID kártyán találhatóéval és nyomja meg az "OK" gombot.

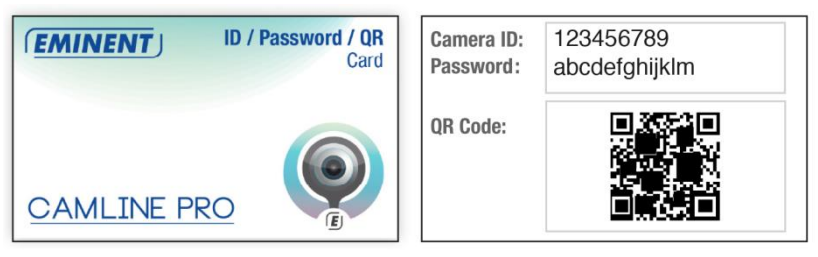

## 2.7 Kamera hozzáadása vezték nélküli hálózathoz

Három lehetősége van csatlakoztatni az EM6225-t a vezeték nélküli hálózatához. Első lehetőség a WIFI smart konfiguráció használata, második az app beállítások, harmadik pedig a PC (Windows) software beállítás.

Megjegyzés: A készülék újraindul, ha szükséges a kamera kalibrálásakor.

#### 2.7.1 Wi-Fi csatlakozás WiFi smart konfiguráció használatával.

Ez a funkció csak akkor érhető el, ha a kamerát először használja, vagy a gyári beállítások visszaállítása után .

Megjegyzés: Győződjön meg róla, hogy okostelefonja/tabletje ugyanahhoz a WiFi hálózathoz csatlakozott, mint az a WiFi, melyhez csatlakoztatni szeretné a kamerát (győződjön meg róla, hogy ez egy 2,4GHz WiFi hálózat)

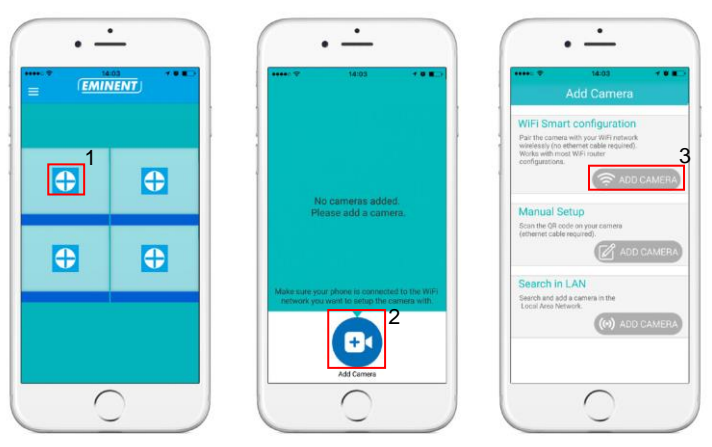

Nyissa meg a "CamLine Pro" appot.

Kövesse az utasításokat a kijelzőn.

#### 2.7.2 Wi-Fi csatlakozás App használatával.

- 1. Ellenőrizze, hogy a kamera Ethernet kábellel csatlakozik a hálózathoz.
- 2. Indítsa el a "CamLine Pro" appot.
- Győződjön meg róla, hogy a konfigurálni kívánt kamera csatlakozot a WIFI-hez, már szerepel a kamera és az áttekintés listában.
- Nyissa meg a kamera menüjét a gomb megnyomásával a WIFI-hez hozzáadni kívánt kamerán.
- 5. Nyomja meg a 🕹-t.
- 6. Válassza ki a "Advanced settings"-et.
- 7. Majd válassza a "WiFi"-t.

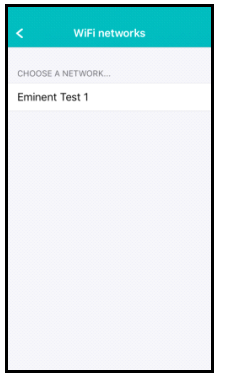

- 8. Az elérhető Wi-Fi hálózat lista megjelenik.
- 9. Válassza ki azt a WiFi hálózatot, melyhez csatlakozni szeretne.

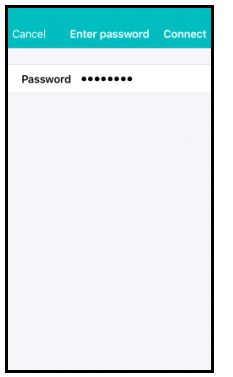

- 10. Adja meg a vezeték nélküli encryption kulcsot és nyomja meg a "Connect"-et
- 11. A WiFi kapcsolat aktiválásához húzza ki az Ethernet kábelt.

#### 2.7.3 WiFi csatlakozás PC (windows) használatával.

- 1. Ellenőrizze, hogy a kamera Ethernet kábellel csatlakozik a hálózathoz.
- Győződjön meg róla, hogy a kamera az eszköz listához hozzá lett adva (lásd 2.3 fejezet)

|                                                                                                    |          | 12   WAGTAR                                                             |
|----------------------------------------------------------------------------------------------------|----------|-------------------------------------------------------------------------|
| EMINENT CAM                                                                                                    | LINE PRO | ?-¤×                                                                    |
| EMINENT                                                                                                    | Le 锁 D   | admin [00:02:20]<br>CPU: 33% MEM: 31%<br>2016-05-04 11:41:45[Wednesday] |
| € Currer Litet<br>■ 200000<br>■ 200000<br>■ 200000<br>■ 200000<br>■ 200000<br>■ 200000<br>■ 200000<br>■ 200000<br>■ 200000<br>■ 20000<br>■ 200000<br>■ 20000<br>■ 200000<br>■ 20000<br>■ 200000<br>■ 2000000<br>■ 200000<br>■ 200000<br>■ 200000<br>■ 200 |          |                                                                         |
| ()<br>()<br>()<br>()<br>()<br>()<br>()<br>()<br>()<br>()                                                                                                    |          | <b>•</b>                                                                |

- 3. Válassza ki a kamerát a kamera listában
- Nyomja meg a A -t a WiFi-hez csatlakoztatni kívánt kamera kameranézetéből.

5. A beállítások menü megjelenik EMINENT CAM LINE PRO

| Camera list | Camera settings<br>Camera name: Camera 1<br>UID Recording Alam WinFistering Date/Time Device setting: | admin [01:23:26]<br>CPU: 31% MEM: 45%<br>6-06-07 16:56:03[Tuesday] |
|-------------|----------------------------------------------------------------------------------------------------|--------------------------------------------------------------------|
|             | Search<br>SSID Signal Status                                                                          | )                                                                  |
| • t         | Input Wi-fi password                                                                                  |                                                                    |
|             | C Show                                                                                                |                                                                    |
| ;)          |                                                                                                    | 1                                                                  |
| F- F+ 🕅     | ▩▮▸▫◧▯▯▦▦▦▦                                                                                           |                                                                    |

6. Menj a "Wifi beállítások" menü beállításokhoz

#### 13 | MAGYAR

| EMINENT                        | CAM LINE PRO                             |                    |                   |                 |   |                                                                    |
|--------------------------------|------------------------------------------|--------------------|-------------------|-----------------|---|--------------------------------------------------------------------|
|                                | Camera settings<br>Camera name: Camera 1 |                    |                   |                 | 8 | admin [01:24:54]<br>CPU: 29% MEM: 46%<br>6-06-07 16:57:31[Tuesday] |
| Canera 1<br>Canera 2           | UID Recording                            | Alarm Wi-Fi settin | Date/Time         | Device settings |   |                                                                    |
|                                | Search                                   |                    |                   |                 |   |                                                                    |
|                                | SSID<br>Eminent Test 1                   | Signal<br>78       | Status<br>Current |                 |   |                                                                    |
|                                |                                          |                    |                   |                 |   |                                                                    |
|                                |                                          |                    |                   |                 |   |                                                                    |
|                                | Input Wi-fi password                     | )W                 |                   |                 |   |                                                                    |
| $\odot$ $(1)$                  | Ap                                       | ply                |                   |                 |   |                                                                    |
| •                              |                                          |                    |                   |                 |   |                                                                    |
| • 🕂 🕂                          |                                          |                    |                   |                 |   |                                                                    |
| $\mathbb{Q} \mathbb{Q} \times$ |                                          |                    |                   |                 |   |                                                                    |
| F- F+ (IR)                     |                                          |                    |                   |                 |   |                                                                    |

- 7. Klikkeljen a "Search"-re, megkeresi az elérhető vezeték nélküli hálózatokat.
- Válassza ki a kamerájához csatlakoztatni kívánt Wi-Fi kapcsolatot (ha a kamera újraindul, legyen türelemmel, és várja meg, míg a vezeték nélküli kapcsolat megjelenik ismételten a "Search" megnyomásával).
- 9. Írja be a titkosítási beállításokat, és a vezeték nélküli hálózat WPA-PSK kulcsát.
- 10. Klikkeljen az "Apply"-ra.
- 11. Húzza ki az Ethernet-kábellet, hogy csatlakozzon a vezeték nélküli hálózathoz.

## 3.0 A képek megtekintése

Ön megtekintheti a kamera képét a számítógépén és okostelefonján is ahogy következő részben elmagyarázzuk.

Opcionálisan ön telepítheti a hozzáadott szoftvert, ezzel megtalálhatja a kamerát közvetlenül a számítógépével és rögzítheti a kamera képét.

## 3.1 Az Ön smartphone/tablet – jén (Android, iPhone, iPad)

Indítsa el az CamLine Pro alkalmazást a kamera ikon megnyomásával, ha a képet látni szeretné. Az eszköz csatlakozik a kamerához és mutatja az élőképet.

## 3.2 Az Ön PC-jén (Windows) távolról.

Amikor az CamLine Pro software telepítésre került, nagyon könnyű új kamerát adni a listához, a CAM ID-t (kamera azonosító, mely az alsó részen vagy egy hozzáadott kártyán található) kell beírni. Csak húzza be a kamerát, melynek a képét látni szeretné, és máris látható a kép. A hálózati eszközök beállításaihoz nem kell hozzányúlnia. A kamerát a távolból is irányíthatja.

## 4.0 CamLine Pro iPhonehoz/iPadhez/Androidhoz

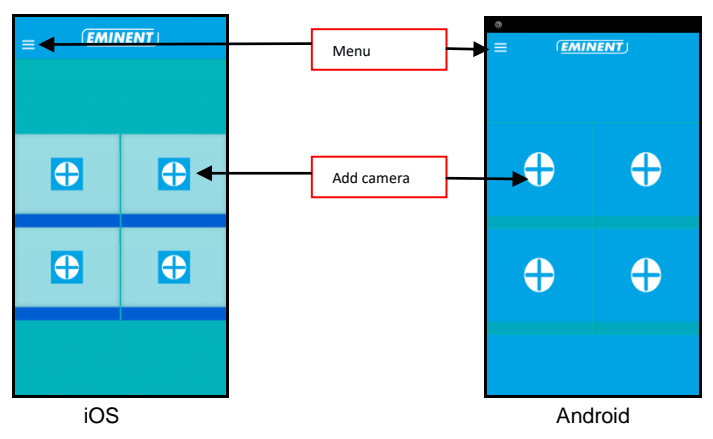

## 4.1 A CamLine Pro elrendezése

### 4.2 App menü

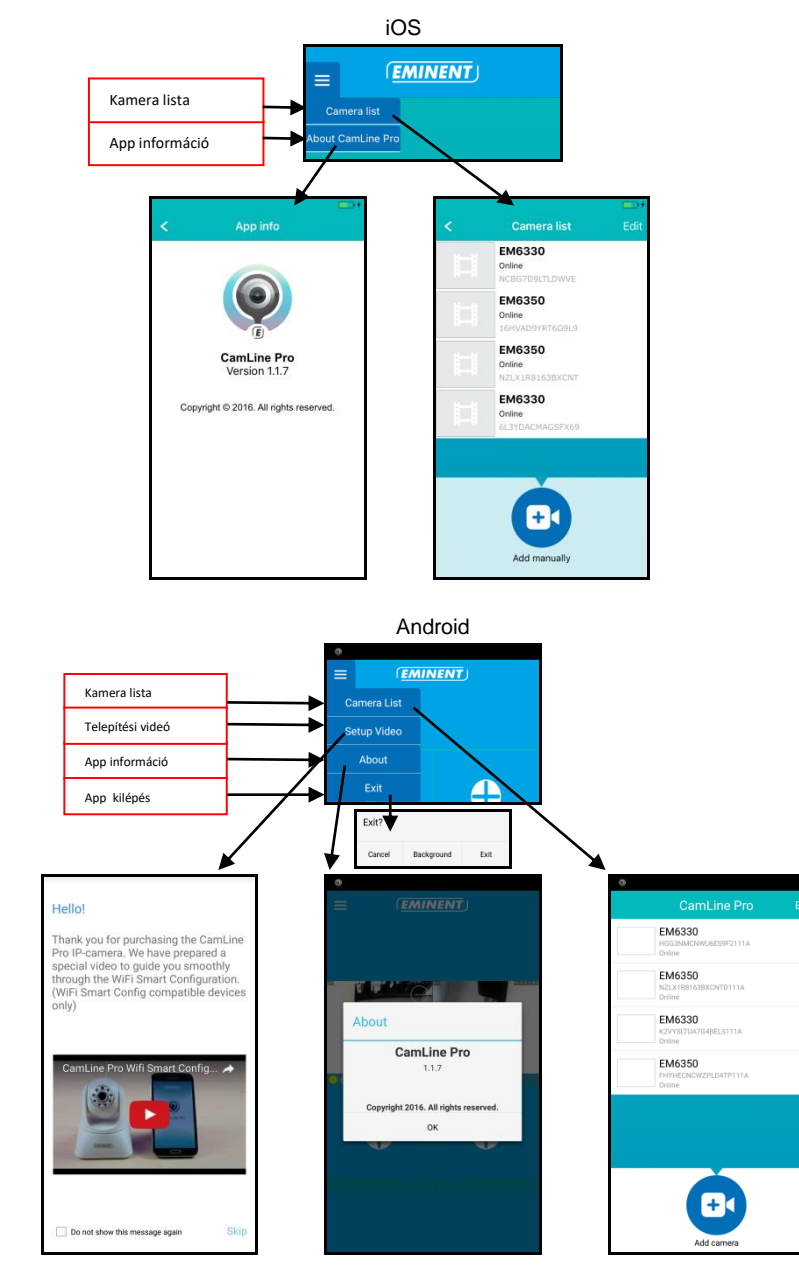

## 4.3 A kamera áttekintése és ellenőrzése

Portré nézett

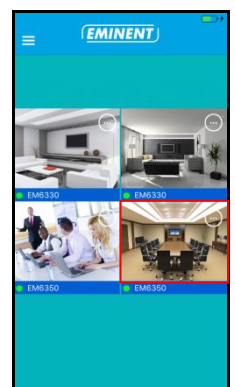

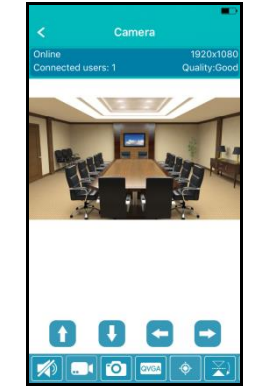

Tájkép nézet

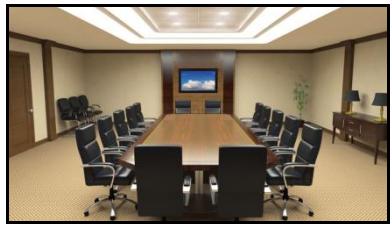

Nyomja meg az aktuálisan megjelenített streamet, a további lehetőségekhez

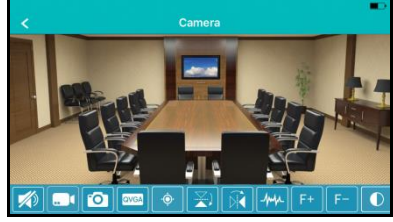

Áttekintés opció (balra húzással megtekintheti az összes rendelkezésre álló lehetőségeket)

|   | ] |   |   | QVGA | ¢ | ×, | Ŕ | ][-/~ | ۲  | F+ | <b>F</b> - |    | *  | )<br>V | Ś |
|---|---|---|---|------|---|----|---|-------|----|----|------------|----|----|--------|---|
| 1 | 2 | 3 | 4 | 5    | 6 | 7  | 8 | Q     | 10 | 11 | 12         | 13 | 14 |        |   |

- 1. Némítás
- 2. Felvett video (lokális)
- 3. Pillanatfelvétel készítés (lokális)
- 4. Video minőség megváltoztatás
- 5. Kamera előre beállítás kezelése
- 6. Horizontális tükrözés
- 7. Vertikális tükrözés
- 8. Frekvencia módosítás
- 9. Optikai zoom + (csak bizonyos modellek esetében )
- 10. Optikai zoom (csak bizonyos modellek esetében
- 11. Kontraszt változtatás
- 12. Mozgástér változtatás
- 13. IR LED kapcsolás kezelés
- 14. Alapértelmezett kamera beállítások visszaállítása

## 4.4 Kamera beállítások

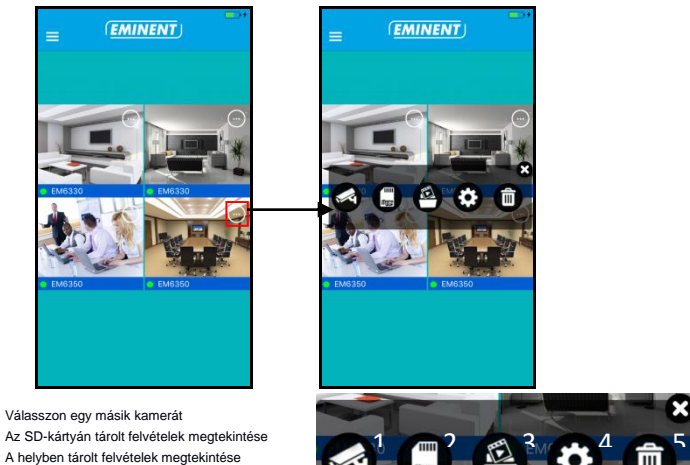

- 1. 2.
- 3.
- 4. A kamera beállításai
- 5. Kamera eltávolítása az áttekintésből

### 4.4.1 Különböző kamera kiválasztás

Az opció segítségével kiválaszthat egy másik kamerát a kamera listából, hogy megjelenjen az áttekintésben.

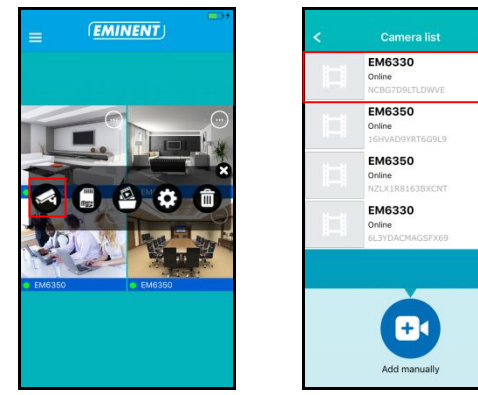

#### 18 | MAGYAR

### 4.4.2 Az SD kártyán tárolt felvételek megtekintése

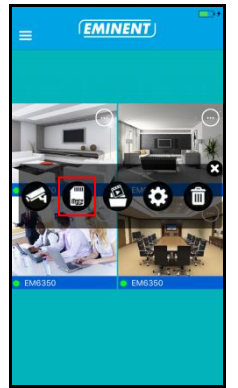

| •                                        |   |
|------------------------------------------|---|
| SD card recordings                       |   |
| Full time recording<br>20 Apr 2016 13:39 | > |
|                                          |   |
|                                          |   |
|                                          |   |
|                                          |   |
|                                          |   |
|                                          |   |
|                                          |   |
|                                          |   |
| Search                                   |   |

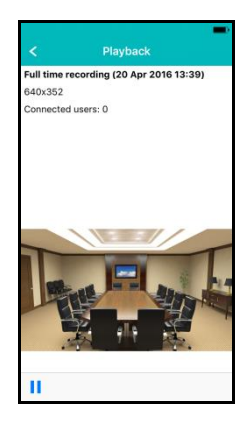

#### 4.4.3 A lokálisan tárolt felvételek megtekintése

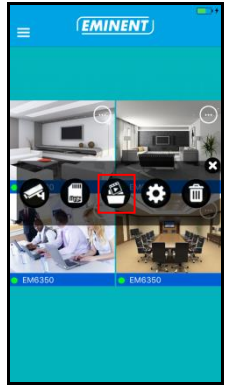

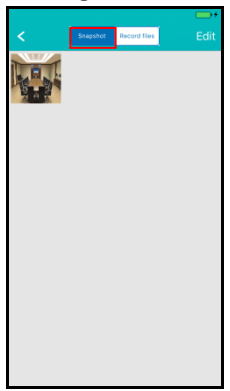

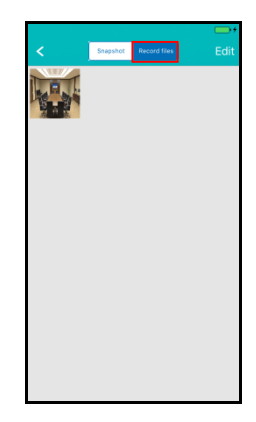

4.4.4 Kamera eltávolítása az áttekintésből

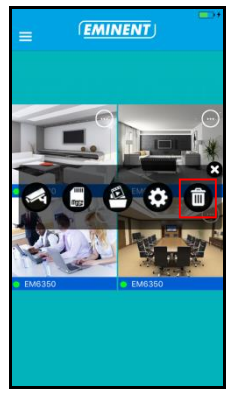

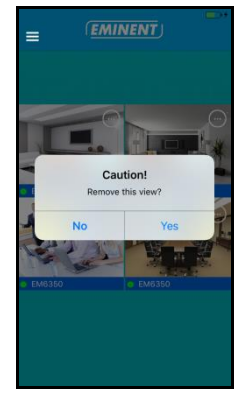

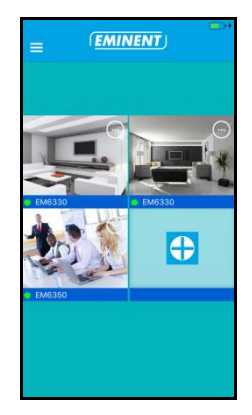

#### 4.4.5 Kamera beállítások

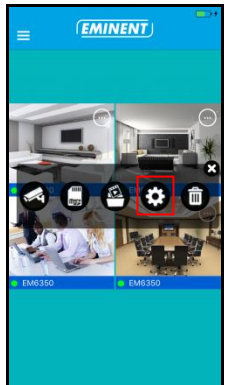

| <          | Edit camera   |        |
|------------|---------------|--------|
|            | NCBG7D9LTLDWV |        |
| Name       | EM6330        |        |
| Password   | •••••         |        |
|            |               |        |
| Advanced   | settings      | >      |
|            |               |        |
| Reconnect  | t             | Online |
|            |               |        |
| Remove th  | is device     |        |
|            |               |        |
| Reboot thi | s device      |        |
| Reboot thi | s device      |        |

## 4.5 Kamera beállítások

### 4.5.1 Újracsatlakoztatás

| <          | Edit camera   |        |
|------------|---------------|--------|
| Ш          | NCBG7D9LTLDWV |        |
| Name       | EM6330        |        |
| Password   | •••••         |        |
|            |               |        |
| Advanced   | settings      | >      |
|            |               |        |
| Reconnect  | t             | Online |
|            |               |        |
| Remove th  | is device     |        |
|            |               |        |
| Reboot thi | s device      |        |

#### 4.5.2 Eszköz eltávolítása

| <          | Edit camera   | <b>••</b> + |
|------------|---------------|-------------|
|            | NCBG7D9LTLDWV |             |
| Name       | EM6330        |             |
| Password   | •••••         |             |
|            |               |             |
| Advanced   | settings      | >           |
| Reconnec   | t             | Online      |
|            |               |             |
| Remove th  | is device     |             |
|            |               |             |
| Reboot thi | s device      |             |

#### 4.5.3 Készülék újraindítás

| <           | Edit camera   | <b>•</b> + |
|-------------|---------------|------------|
|             | NCBG7D9LTLDWV |            |
| Name        | EM6330        |            |
| Password    | •••••         |            |
|             |               |            |
| Advanced    | settings      | >          |
|             |               |            |
| Reconnect   |               | Online     |
|             |               |            |
| Remove th   | is device     |            |
|             |               |            |
| Reboot this | s device      |            |

## 4.6 További beállítások

A rendelkezésre álló kamera beállítások a "További beállítások" menüpontban találhatóak .

#### 4.6.1 Kamera jelszó

Itt lehet megváltoztatni a kamera jelszavát.

| < A0      | dvanced settings |   |
|-----------|------------------|---|
|           |                  |   |
| Camera pa | ssword           | > |
| Time zone | GMT+1(Standard)  | ) |
| WiFi      | None             | > |
| Alarm     |                  | > |
| FTP       |                  | > |
| Mail      |                  | > |
| SD card   |                  | > |
|           |                  |   |

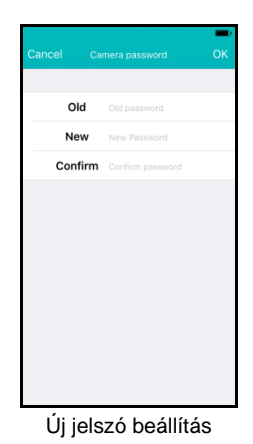

#### 4.6.2 Időzóna beállításai

Itt változtathatja meg az időzóna beállítás és a DST (nyári időszámítást).

| < A0      | dvanced settings | - |
|-----------|------------------|---|
|           |                  |   |
| Camera pa | ssword           | > |
|           |                  |   |
| Time zone | GMT+1(Standard   | ) |
|           |                  |   |
| WiFi      | None             | > |
|           |                  |   |
| Alarm     |                  | > |
| FTP       |                  | > |
| Mail      |                  | > |
| SD card   |                  | > |
|           |                  |   |

| <b>K</b> Back                                  |
|------------------------------------------------|
| GMT-3<br>Brazilia, Buenos Aires                |
| GMT-2<br>Mid-Atlantic                          |
| GMT-1<br>Azores, Cape Verde                    |
| GMT 0<br>London, Iceland, Lisbon               |
| GMT+1 ~                                        |
| GMT+2<br>Israel, Athens, Cairo, Jerusalem      |
| GMT+3<br>Moscow, Nairobi, Riyadh               |
| GMT+4<br>Baku, Tbilisi, Abu Dhabi, Mascot      |
| GMT+5<br>New Delhi, Islamabad, Karachi         |
| GMT+6<br>Dhakar, Alma Ata, Novosibirsk, Astana |
| GMT+7<br>Bangkok, Hanoi, Jakarta               |
| Időzóna kiválasztása                           |

| < Adva       | nced settings | ,         |
|--------------|---------------|-----------|
|              |               |           |
| Camera passw | ord           | >         |
|              | _             |           |
| Time zone    | GMT+1(DST     |           |
|              |               |           |
| WiFi         |               | )<br>4 -> |
|              |               |           |
| Alarm        |               | >         |
| FTP          |               | >         |
| Mail         |               | >         |
| SD card      |               | >         |
|              |               |           |

Engedélyezett DST (nyári időszámítás)

#### 4.6.3 WiFi

Itt állíthatja be a WiFi beállításokat a CamLine Pro kamera és a WiFi router/AP csatlakoztatásához.

| < A0      | dvanced settings | - |
|-----------|------------------|---|
|           |                  |   |
| Camera pa | ssword           | > |
|           |                  |   |
| Time zone | GMT+1(Standard   | D |
|           |                  |   |
| WiFi      | None             | > |
|           |                  |   |
| Alarm     |                  | > |
| FTP       |                  | > |
| Mail      |                  | > |
| SD card   |                  | > |
|           |                  |   |

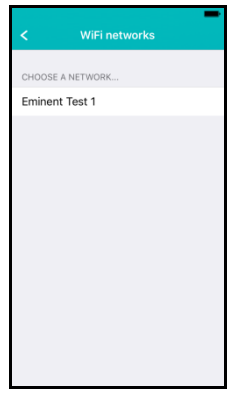

WiFi hálózat kiválasztása

WiFi jelszó megadása

#### 4.6.4 Riasztási beállítások

A riasztási beállítások kezelése

| < Ad       | vanced settings |     |
|------------|-----------------|-----|
| Camera pas | sword           | >   |
| Time zone  | GMT+1(Standard  | D   |
| WiFi       | None            | • > |
| Alarm      |                 | >   |
| FTP        |                 | >   |
| Mail       |                 | >   |
| SD card    |                 | >   |

C Detection sensitivity OK Low Medium Hilgh · / Max.

A mozgásérzékelő érzékenységének megváltoztatása iOS

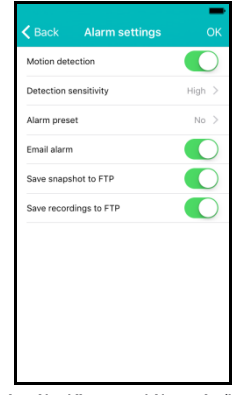

Mozgásérzékelő engedélyezés/letiltás

| No ✓ 1 2 3 4     | <  | Alarm preset | ОК |
|------------------|----|--------------|----|
| 1<br>2<br>3<br>4 | No |              | ~  |
| 2<br>3<br>4      | 1  |              |    |
| 3 4              | 2  |              |    |
| 4                | 3  |              |    |
|                  | 4  |              |    |
|                  |    |              |    |
|                  |    |              |    |
|                  |    |              |    |
|                  |    |              |    |
|                  |    |              |    |
|                  |    |              |    |

Válassza ki a előre kamerabeállítását, a kamera esemény utáni irányításához

#### 23 | MAGYAR

| And  | roid |
|------|------|
| ALIC | псла |
|      |      |

| 0                              | o                 |      |
|--------------------------------|-------------------|------|
| Advanced                       | Settings          |      |
| Mana                           | age Wi-Fi network | s    |
|                                |                   |      |
| Alarm settin                   | gs:               |      |
| Motion                         | Marilium          |      |
| Detection:                     | Medium            | 4    |
| Notification:                  | Min               | 4    |
| Alarm Preset                   | Low               | 4    |
| Email alarm                    |                   | 11   |
|                                | Medium            |      |
| to the FTP:                    | High              |      |
| Save recordings<br>to the FTP: | Max               |      |
|                                |                   |      |
|                                |                   |      |
| ок                             | Car               | ncel |

| Advanced                     | Settings             |  |
|------------------------------|----------------------|--|
| Mana                         | age Wi-Fi networks   |  |
|                              |                      |  |
| Alarm settin                 | igs:                 |  |
| Motion<br>Detection:         | Medium               |  |
| Notification:                | Ringtone and Vibrate |  |
| Alarm Preset                 | Silent               |  |
| Email alarm                  | Ringtone only        |  |
| Save snapshot<br>to the FTP: | Vibrate only         |  |
| Save recordings to the FTP:  | Ringtone and Vibrate |  |
|                              |                      |  |
|                              |                      |  |
| OK                           | Cancel               |  |

Mozgásérzékelő érzékenység beállítás

| Advanced                               | Advanced Settings    |    |   |  |  |
|----------------------------------------|----------------------|----|---|--|--|
| A Haranoed                             | octum                | 90 | _ |  |  |
| Manage Wi-Fi networks                  |                      |    |   |  |  |
|                                        |                      |    |   |  |  |
| Alarm settin                           | gs:                  |    |   |  |  |
| Motion<br>Detection:                   | Mediu                | m  |   |  |  |
| Notification:                          | Ringtone and Vibrate |    |   |  |  |
| Alarm Preset                           | None                 |    |   |  |  |
| Email alarm                            | None                 |    |   |  |  |
| Save snapshot to the FTP:              | 1                    |    |   |  |  |
| Save recordings                        | 2                    |    |   |  |  |
|                                        | 3                    |    |   |  |  |
| •••••••••••••••••••••••••••••••••••••• |                      |    |   |  |  |
| OK Cancel                              |                      |    |   |  |  |

Válasszon egy előre beállított a kamera, hogy menjen, ha mozgást érzékel.

Állítsa be a telefon csendesre, rezgésre, csengőhangra, vagy rezgésre és csengőhangra

| Advanced                       | Setting  | js       |         |    |
|--------------------------------|----------|----------|---------|----|
| Mana                           | age Wi-I | Fi netw  | orks    |    |
| Alarm settin                   | gs:      |          |         |    |
| Motion<br>Detection:           | Mediu    | m        |         |    |
| Notification:                  | Ringto   | ne and \ | √ibrate |    |
| Alarm Preset                   | None     |          |         |    |
| Email alarm                    |          |          |         | ON |
| Save snapshot to the FTP:      |          |          |         | ON |
| Save recordings<br>to the FTP: |          |          |         | ON |
|                                |          |          |         |    |
|                                |          |          |         |    |
| ОК                             |          |          | Cance   |    |

Állítsa be, hogy a kamera mit csináljon riasztási esemény esetén: e-mail küldés, pillanatfelvétel, video mentés FTP szerverre

### 4.6.5 FTP beállítások

Állítsa be a kamera FTP szerver beállításokat a riasztások utáni pillanatfelvételek és felvételek tárolásához

| < A0      | dvanced settings | -      |
|-----------|------------------|--------|
|           |                  |        |
| Camera pa | ssword           | >      |
|           |                  |        |
| Time zone | GMT+1(Standard   | D      |
|           |                  |        |
| WiFi      | None             | >      |
|           |                  |        |
| Alarm     |                  | >      |
| FTP       |                  | $\geq$ |
| Mail      |                  | >      |
| SD card   |                  | >      |
|           |                  |        |

| FTP server | FTP server |  |
|------------|------------|--|
| Port       | 21         |  |
| Account    | Account    |  |
| Password   |            |  |
| Path       |            |  |
|            |            |  |
|            |            |  |
|            |            |  |
|            |            |  |
|            |            |  |

FTP szerver beállítások

#### 4.6.6 Mail beállítások

Állítsa be a szerver beállításait a kamera e-mail szerver részére, hogy a kamera képes legyen e-mailt küldeni riasztás esetén.

Az Eminent hozzáadta a népszerű e-mail szervereket az előre meghatározott SMTP szerver listához.

Ha szeretné az alábbi e-mail szolgáltatókat használni, a ">" segítségével válassza ki a megfelelő mail szolgáltatót a listából.

Gmail.com, Outlook.com (Live, Hotmail), Ziggo.nl, Proximus.be (skynet.be, belgacom.be), Yahoo.com, Telenet.be

| < Advanced settin     | ngs    | Cancel   | Mail settings | ОК    |
|-----------------------|--------|----------|---------------|-------|
| Camera password       | >      | Sender   | Sender        |       |
|                       |        | Server   | Server        | >     |
| Time zone GMT+1(Stand | dard   | Port     | 0             |       |
|                       |        | Protocol |               | Off > |
| WiFi                  | None > | Account  | Account       |       |
|                       |        | Password |               |       |
| Alarm                 | >      | Receiver | Receiver      |       |
| FTP                   | >      | Receiver | Receiver      |       |
| Mail                  | >      |          |               |       |
| SD card               | >      |          |               |       |
|                       |        |          |               |       |

choose from

A szerver beállításokat megadásakor szükséges és meg kell adnia a megjelenített feladó címét, az e-mail felhasználói fiókját, jelszavát, és a címzett e-mail címét, majd ezután nyomja meg az "OK"-t

Ha az e-mail szolgáltató nem szerepel, akkor manuálisan kell beállítani a szerver beállításokat.

| < A0      | dvanced settings | - |
|-----------|------------------|---|
|           |                  |   |
| Camera pa | ssword           | > |
|           |                  |   |
| Time zone | GMT+1(Standard)  | D |
|           |                  |   |
| WiFi      | None             | > |
|           |                  |   |
| Alarm     |                  | > |
| FTP       |                  | > |
| Mail      |                  | > |
| SD card   |                  | > |
|           |                  |   |

| Cancel   | Mail settings | ОК    |
|----------|---------------|-------|
|          |               |       |
| Sender   | Sender        |       |
| Server   | Server        | >     |
| Port     | 0             |       |
| Protocol |               | Off > |
| Account  | Account       |       |
| Password |               |       |
| Receiver | Receiver      |       |
| Receiver | Receiver      |       |
|          |               |       |
|          |               |       |
|          |               |       |

Off TLS STARTTI S SSI

Adja meg az e-mail szolgáltatók SMTP Válassza ki a megfelelő e-mail protokollt beállításait. Ha az e-mail szerver egy bizonyos protokoll kiválasztása kötelező ">" következő protokoll lehetőségre.

az e-mail szolgáltatója részére.

A szerver beállításokat megadásakor szükséges és meg kell adnia a megjelenített feladó címét, az e-mail felhasználói fiókját, jelszavát, és a címzett e-mail címét, majd ezután nyomja meg az "**OK**"-t

#### 4.6.7 SD kártya beállítások

Állítsa be az SD kártya felvételi beállításait ellenőrizze a rendelkezésre álló tárolókapacitást az SD kártyán, és formázza az SD kártyáját.

| Advanced settings                                              |                                                               |                                                | <b>•</b> • •                    |                                                                                                    |
|----------------------------------------------------------------|---------------------------------------------------------------|------------------------------------------------|---------------------------------|----------------------------------------------------------------------------------------------------|
| t interfective bettings                                        |                                                               | < SD card                                      |                                 | < SD card                                                                                                    |
|                                                                |                                                               |                                                |                                 |                                                                                                    |
| Camera password                                                | >                                                             | Recording settings<br>(Micro SD Card required) | >                               | Recording                                                                                                    |
|                                                                |                                                               |                                                |                                 | Alarm 2                                                                                                    |
| Time zone GMT+1(Standard                                       |                                                               | Total size                                     | ОM                              | Continuous recording                                                                                                    |
|                                                                |                                                               | Available size                                 | ОM                              |                                                                                                    |
| WiFi N                                                         | None >                                                        |                                                |                                 |                                                                                                    |
|                                                                |                                                               | Format SD card                                 |                                 |                                                                                                    |
| Alarm                                                          | >                                                             |                                                |                                 |                                                                                                    |
| FTP                                                            | >                                                             |                                                |                                 |                                                                                                    |
| Mail                                                           | >                                                             |                                                |                                 |                                                                                                    |
| SD card                                                        | >                                                             |                                                |                                 |                                                                                                    |
| 55 card                                                        | · ·                                                           |                                                |                                 |                                                                                                    |
| < Cont                                                         |                                                               | V                                              |                                 | SD card OK                                                                                                    |
| Duration recording Recording resolu                            | ing 4 500 s                                                   | >                                              | Recording                       |                                                                                                    |
| Duration recordin<br>Recording resolu<br>Start REC             | ing 4 500 s<br>ution 5 3                                      |                                                | Recording<br>Alarm<br>Continuo  | g us recording ~                                                                                                    |
| Duration recording<br>Recording resolu<br>Start REC<br>End REC | ing 4 500 s<br>uton 5 200<br>6 Sunday 00:00<br>7 Sunday 00:00 |                                                | Recording<br>Alarm<br>Continuou | a Contraction of the second second se |

A következő felvételi beállítások állnak rendelkezésre:

- 1. SD kártya formatálás: Az SD kártya leformázása (minden adat és felvétel törlődik).
- Riasztás: A kamera rögzít SD-kártyára riasztási eseményt (A mozgásérzékelést engedélyezni kell).
- Folyamatos felvétel: A kamera folyamatosan felvesz az SD kártyára, ha az SD kártya betelt a kamera felülírja a legrégebbi felvétel.
- Időtartam felvétel: Meghatározza a felvétel hosszát fájlonként (az értékek másodpercben).
- 5. Felvétel felbontása: Beállítja a használt felvétel felbontást. (A nagyobb felbontáshoz több SD kártya kapacitása szükséges).

- 6. Felvétel elindítás: Meghatározza egy adott időponttól a felvétel megkezdését az SD-kártyára.
- 7. Felvétel leállítás: Meghatározza egy adott időponttól a felvétel befejezését az SDkártyára.

## 5.0 CamLine Pro PC software

## 5.1 CamLine Pro PC software áttekintése

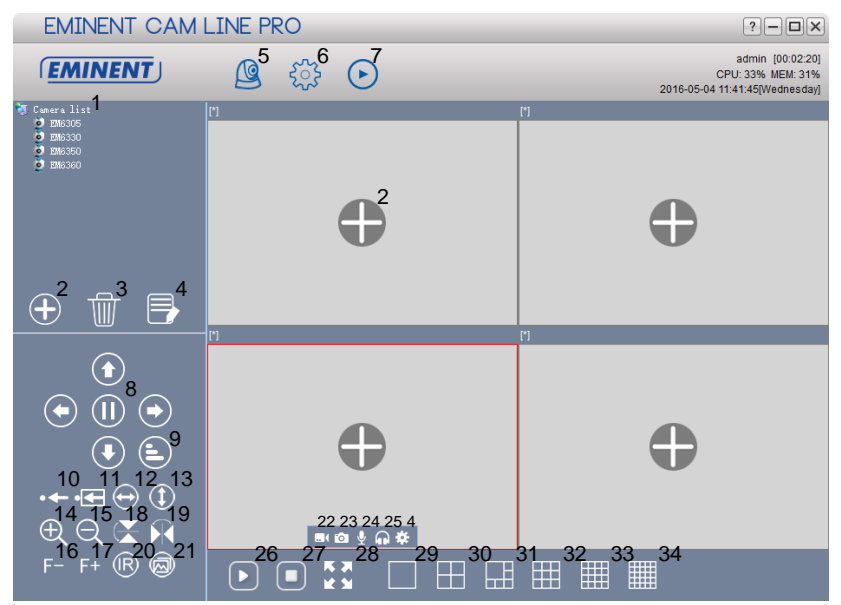

| 1. Kamera lista                                             | <ol> <li>Horizontálistükrözés</li> </ol>      |
|-------------------------------------------------------------|-----------------------------------------------|
| 2. Kamera hozzáadás                                         | <ol><li>19. Vertikális tükrözés</li></ol>     |
| <ol><li>Kamera törlés</li></ol>                             | 20. IR LED kontroll                           |
| <ol> <li>Kamera beállítások</li> </ol>                      | 21. Video minőség                             |
| 5. Kamera nézett                                            | 22. Felvétel -Start/Stop                      |
| <ol><li>Software beállítások</li></ol>                      | <ol> <li>Pillanatfelvétel készítés</li> </ol> |
| <ol><li>Felvétel lejátszás</li></ol>                        | 24. Mikrofón engedélyezés/tiltás              |
| <ol><li>Forgatás/Döntés irányítás</li></ol>                 | 25. Hangszóró engedélyezés/tiltás             |
| <ol><li>Forgatás/Döntés sebesség</li></ol>                  | 26. Összes stream megnyitás                   |
| 10. Előre mentés                                            | 27. Összes stream bezárás                     |
| 11. Előre megy                                              | 28. Teljes képernyő                           |
| 12. Horizontális cirkálás                                   | 29. 1 képernyő                                |
| <ol> <li>Vertikális cirkálás</li> </ol>                     | 30. 4 képernyő                                |
| 14. Zoom- BE (csak bizonyos modellek esetén)                | 31. 6 képernyő                                |
| <ol> <li>Zoom-KI (csak bizonyos modellek esetén</li> </ol>  | 32. 9 képernyő                                |
| <ol> <li>Fokusz – (csak bizonyos modellek esetén</li> </ol> | 33. 16 képernyő                               |
| 17. Fokusz+ (csak bizonyos modellek esetén                  | 34. 25 képernyő                               |

## 5.2 Software beállítások

#### 5.2.1 Software beállítások

- Futtatás indításkor (szoftver automatikusan elindul a Windows indítása után).
- A legutolsó megtekintett stream alkalmazása, indításkor (Megjeleníti az utolsó megnézett streameket induláskor)
- Kilépés megerősítés azonosítás
- Automatikus bejelentkezés (automatikusan bejelentkezik utoljára használt felhasználóval)
- Kijelző háttér (A háttér üres képernyőt mutat)
- Futtatás csak egy esetben (korlátozza a szoftvert, így csak egyszer lehet megnyitni a PC-n)
- Tálca minimalizálása
- Skin típus (Egy másik Skin típus választása)
- Index manager (itt lehet megváltoztatni az index beállításokat)

#### 5.2.2 Konfig manager

A Konfig. Manager lehetőséget nyújt a beállításai biztonsági mentéséhez és a beállításai visszaállításához a biztonsági mentésből.

#### 5.2.3 Felhasználó manager

A felhasználó menedzser lehetőséget nyújt ahhoz, hogy hozzáadjon/módosítson/töröljön felhasználókat. Továbbá kezelheti az engedélyeket is.

#### 5.2.4 Felvétel manager

Állítsa be az ütemezést, ha szeretné, hogy a szoftver elindítsa vagy leállítsa a felvételeket, továbbá beállíthatja, melyik PC szoftver meghajtó használhatja a tárolt felvételeket.

Alapértelmetként a pillanatképek és felvételek tárolása a D: \ képek, D: \ Record.

#### 5.2.5 Riasztás kezelés

Határozza meg, mit kell tennie a szoftvernek riasztás esetén.

### 5.3 Kamera beállítások

A kamera beállítások elérhetőek 🔅 ikonra kattintva, az egeret a video stream fölé mozgatva tűnik elő.

#### 5.3.1 UID

Az eszközök UID egyedi azonosítója jelenik meg. itt Továbbá itt is meg változtathatja a kamera bejelentkezési jelszavát.

| Θ |
|---|
|   |
|   |
|   |
|   |
|   |
|   |

#### 5.3.2 Felvétel

A kamera felvételi időzítés, a tároló meghajtó(k) és a felvételek időtartamának a kezelése

| Device list     | Scheduling |        |        |    |      |               |      |      |       |      |       |      |     |      |      |    |    |    |    |    |    |    |    |    |    |
|-----------------|------------|--------|--------|----|------|---------------|------|------|-------|------|-------|------|-----|------|------|----|----|----|----|----|----|----|----|----|----|
| 😑 🧐 Camera list |            | 1.     |        | 1  | 1    |               |      |      |       |      |       |      |     |      |      |    |    |    |    |    | 1  | 1  |    |    |    |
| EM6305          |            | - 0    | U UI   | 02 | 03   | 04            | Ub   | U6   | 07    | 08   | 09    | 10   | 11  | 12   | 13   | 14 | 15 | 16 | 17 | 18 | 19 | 20 | 21 | 22 | 23 |
| @ EM6330        | Sunday     | •      |        |    |      |               |      |      |       |      |       |      |     |      |      |    |    |    |    |    |    |    |    |    |    |
| EM6350          | Monday     | , I    |        |    |      |               |      |      |       |      |       |      |     |      |      |    |    |    |    |    |    |    |    |    |    |
|                 | Tuesda     | у      |        |    |      |               |      |      |       |      |       |      |     |      |      |    |    |    |    |    |    |    |    |    |    |
|                 | Wedness    | lay    |        |    |      |               |      |      |       |      |       |      |     |      |      |    |    |    |    |    |    |    |    |    |    |
|                 | Thursda    | v.     |        |    |      |               |      |      |       |      |       |      |     |      |      |    |    |    |    |    |    |    |    |    |    |
|                 | Friday     |        |        |    |      |               |      |      |       |      |       |      |     |      |      |    |    |    |    |    |    |    |    |    |    |
|                 | Saturda    |        |        |    |      |               |      |      |       |      |       |      |     |      |      |    |    |    |    |    |    |    |    |    |    |
|                 | - Odkarda  | · -    |        |    |      |               |      |      |       |      |       |      |     |      |      |    |    |    |    |    |    |    |    |    |    |
|                 | Copy       | (      |        |    | Sele | ect al        | I Se | lect | non   | е    | Re    | vers | ese | lect | ie – |    |    |    |    |    |    |    |    |    |    |
|                 | 0          |        |        |    |      |               |      |      |       |      |       |      |     |      |      |    |    |    |    |    |    |    |    |    |    |
|                 | Storage    | логаде |        |    |      |               |      |      |       |      |       |      |     |      |      | _  |    |    |    |    |    |    |    |    |    |
|                 | Us         | Di     | isk    |    | C    | apac          | ity  |      | Ava   | ilat | ble s | pac  | э   | Pat  | h    |    |    |    |    |    |    |    |    |    |    |
|                 |            |        | С      |    | 91   | 6,63          | GB   |      | 4     | 469, | ,36 ( | SB   |     | C:\F | DB   |    |    |    |    |    |    |    |    |    |    |
|                 |            | 1      | D      |    | 13   | , <b>05</b> ( | ЗB   |      |       | 1,5  | 57 GI | в    |     | D:\F | DB   |    |    |    |    |    |    |    |    |    |    |
|                 |            | 1      | E      |    |      | 0 MB          |      |      |       | 0    | MB    |      |     | E:\F | DB   |    |    |    |    |    |    |    |    |    |    |
|                 |            |        | G      |    |      | 0 MB          |      |      |       | 0    | MB    |      |     | G:\F | DB   |    |    |    |    |    |    |    |    |    |    |
|                 |            |        |        |    |      |               |      |      |       |      |       |      |     |      |      |    |    |    |    |    |    |    |    |    |    |
|                 |            |        |        |    |      |               |      |      |       |      |       |      |     |      |      |    |    |    |    |    |    |    |    |    | _  |
|                 |            |        |        |    |      |               |      |      |       |      |       |      |     |      |      |    |    |    |    |    |    |    |    |    | _  |
|                 |            |        |        |    |      |               |      |      |       |      |       |      |     |      |      |    |    |    |    |    |    |    |    |    | _  |
|                 |            |        |        |    |      |               |      |      |       |      |       |      |     |      |      |    |    |    |    |    |    |    |    |    | _  |
|                 | Settings   |        |        |    |      |               |      |      |       |      |       |      |     |      |      |    |    |    |    |    |    |    |    |    |    |
|                 |            |        |        | -  |      |               |      |      |       |      |       |      |     |      |      |    |    |    |    |    |    |    |    |    |    |
|                 | Recordin   | g dur  | ation: | 5  |      |               | •    | Minu | te(s) | )    |       |      |     |      |      |    |    |    |    |    |    |    |    |    |    |
|                 | Alarm rec  | . dura | ation: | 15 |      |               | •    | Seco | ond(s | s)   |       |      |     |      |      |    |    |    |    |    |    |    |    |    |    |
|                 |            |        |        |    |      |               |      |      |       |      |       |      |     |      |      |    |    |    |    |    |    |    |    |    |    |
|                 | Save       |        |        |    |      |               |      |      |       |      |       |      |     |      |      |    |    |    |    |    |    |    |    |    |    |
|                 |            |        |        |    |      |               |      |      |       |      |       |      |     |      |      |    |    |    |    |    |    |    |    |    |    |

#### 5.3.3 Riasztás

Módosítsa a beállításokat és eseményeket a riasztási eseménynél és nyomja meg az "Apply"-t

| Camera settings                                    | 8 |
|----------------------------------------------------|---|
| Camera name: EM63XX                                |   |
| UID Recording Alarm Wi-Fi setting Time zone Devic  | e |
|                                                    |   |
| Alarm motion Alarm I/O                             |   |
| Motion sensitivity:                                |   |
| Alarm event                                        |   |
| Relay output                                       |   |
| Save video to FTP server FTP settings              |   |
| Save video to SD card                              |   |
| Send to e-mail E-Mail settings                     |   |
| Move to preset on alarm event                      |   |
| Preset position                                    |   |
| Preset 1     OPreset 2     OPreset 3     OPreset 4 |   |
|                                                    |   |
| Get settings Apply                                 |   |

#### FTP beállítások

Az FTP szerver beállítása, hogy a kamera képes legyen menteni a pillanatképeket és videofelvételeket (a videó felvételhez micro SD kártyát kell telepíteni) az FTP szerverre riasztási esetén.

#### PI: FTP szerver cím: ftp.server.com

#### E-mail beállítások

E-mail szerver beállítása, hogy képes legyen e-maileket küldeni riasztás esetén.

| E-Mail settings        |                   | × |
|------------------------|-------------------|---|
|                        | E-Mail settings   |   |
| SMTP address:          | smtp.gmail.com    |   |
| SMTP port:             | 587               |   |
| Transmission protocol: | STARTLS ~         |   |
| User name:             | eminent@gmail.com |   |
| Password:              | ******            |   |
| Sender address:        | eminent@gmail.com |   |
| Receiver address:      | eminent@gmail.com |   |
|                        |                   |   |
|                        |                   |   |
|                        |                   |   |
|                        |                   |   |
|                        |                   |   |
|                        |                   |   |

#### 5.3.4 WIFI beállítás

| Camera settings   |             |          |               |           |               | e  |
|-------------------|-------------|----------|---------------|-----------|---------------|----|
| Camera name:      | EM63XX      |          |               |           |               |    |
| UID               | Recording   | Alarm    | Wi-Fi setting | Date/Time | Device settin | g: |
| Search            |             |          |               |           |               |    |
| SSID              |             | Signal   |               | Status    |               |    |
| Eminent           |             | 100      |               |           |               |    |
| Eminent Test 1    |             | 99       |               |           |               |    |
|                   |             |          |               |           |               |    |
|                   |             |          |               |           |               |    |
| Input Wi-fi passw | ord ******* | <i>.</i> |               |           |               |    |

#### 5.3.5 Időbeállítás

| Camera settings    |              |                |               |           |        | 8 |
|--------------------|--------------|----------------|---------------|-----------|--------|---|
| Camera name:       | EM63XX       |                |               |           |        |   |
| UID                | Recording    | Alarm          | Wi-Fi setting | Time zone | Device |   |
| Current            | t camera tii | me: 2016-05-06 | 14:07:21      |           |        |   |
| Synchronization in | nterval:     | 1 v Hou        | ır            |           |        |   |
| Time zone:         |              | GMT+1          |               | $\sim$    |        |   |
| PC time            |              |                |               |           |        |   |
|                    |              |                |               |           |        |   |
|                    |              | Get settings   | Apply         |           |        |   |

#### 5.3.6 Eszköz beállítások

Forgatás/Döntés: A Fordítás/Döntés beállítások megváltoztatása

| Camera settings |               |                |           |                | 8 |
|-----------------|---------------|----------------|-----------|----------------|---|
| Camera name:    | Camera 1      |                |           |                |   |
| UID             | Recording Ala | Wi-Fi setting  | Date/Time | Device setting |   |
| Pan/Tilt        | Network S     | D card Power   | Onvif     | Video quality  |   |
| Cruise cycles   | 1             | (150)          |           |                |   |
| Speed           | ⊖ Fast        | ⊖ Medium ⊃ Slo | w         |                |   |
| Move to center  | ⊖ On          | Ooff           |           |                |   |
|                 | Get settings  | Apply          |           |                |   |
|                 |               |                |           |                |   |
|                 |               |                |           |                |   |
|                 |               |                |           |                |   |

Hálózat: Itt állíthatja be a kamera hálózati beállításait manuálisan

| Camera settings                               |              |         |               |           |                | 8 |
|-----------------------------------------------|--------------|---------|---------------|-----------|----------------|---|
| Camera name:                                  | Camera 1     |         |               |           |                |   |
| UID                                           | Recording    | Alarm   | Wi-Fi setting | Date/Time | Device setting |   |
| Pan/Tilt                                      | Network      | SD card | Power         | Onvif     | Video quality  |   |
| IP address<br>Subnet mask<br>Gateway<br>DNS 1 |              |         |               |           |                |   |
|                                               | Get settings |         | Αρρίγ         |           |                |   |

SD kártya: Állítsa be az SD kártyára való felvétel beállításait. Lejátszás felvételek Az SD kártyafelvételek lejátszása és az SD kártya formatálása.

| Camera settings  | 3               |                |               |              |                | 8 |
|------------------|-----------------|----------------|---------------|--------------|----------------|---|
| Camera name      | camera 1        |                |               |              |                |   |
| UID              | Recording       | Alarm          | √i-Fi setting | Date/Time    | Device setting |   |
| Pan/Tilt         | Network         | SD card        | Power         | Onviř        | Video quality  |   |
| SD card recordir | ng settings 🔿 A | larm recording | ○ Full tir    | me recording | ○ No recording |   |
| lacksquare       | Playback        |                |               |              |                |   |
|                  |                 |                |               |              |                |   |
|                  |                 |                |               |              |                |   |
|                  | Get settings    | Apply          | Format        | SD           |                |   |
|                  |                 |                |               |              |                |   |
|                  |                 |                |               |              |                |   |
|                  |                 |                |               |              |                |   |

A következő lehetőségek állnak rendelkezésre:

Riasztás felvétel: felvétel indítása, ha mozgást érzékel

Teljes idejű felvétel: rögzít folyamatosan

Nincs felvétel: Nincs felvétel

SD formatálás: Az SD kártya leformázódik (minden adat és felvétel törlődik az SD kártyáról).

Teljesítmény: Hálózati frekvencia megváltoztatása

Onvif: Onvif (Open Network Video Integration Forum) beállítások megváltoztatása

Az ONVIF specifikáció egy közös protokollt határoz meg információ cserére a hálózati videó eszközök között, ideértve az automatikus eszköz felismerést, video streaminget és az intelligens metaadatokat.

| Camera name: Camera 1<br>UID Recording Alarm Wi-Fi setting Date/Time Device setting |  |
|-------------------------------------------------------------------------------------|--|
| UID Recording Alarm Wi-Fi setting Date/Time Device setting                          |  |
|                                                                                     |  |
| Pan/Tilt Network SD card Power Onvil Video quality                                  |  |
| Move to center                                                                      |  |
| IP address                                                                          |  |
| Move to center O Check O No check                                                   |  |
| Get settings Apply                                                                  |  |

Video minőség: A video beállítások megváltoztatása

| Camera settings |              |         |              |           |                |    | 8 |
|-----------------|--------------|---------|--------------|-----------|----------------|----|---|
| Camera name:    | Camera 1     |         |              |           |                |    |   |
| UID             | Recording    | Narm    | i-Fi setting | Date/Time | Device setting |    |   |
| Pan/Tilt        | Network      | SD card | Power        | Onvif     | Video quality  |    |   |
| Brightness      | )-           | 5       | i0           |           |                |    |   |
| Saturation      |              | 5       | i0           |           |                |    |   |
| Contrast        | ]_           | 5       | iO           |           |                |    |   |
| Video quality   | O Max.       | OHigh   | OMediun      | n O Low   | () Min         | I. |   |
|                 |              |         |              |           |                |    |   |
|                 | Get settings | Default | Ap           | ply       |                |    |   |
|                 |              |         |              |           |                |    |   |
|                 |              |         |              |           |                |    |   |
|                 |              |         |              |           |                |    |   |
|                 |              |         |              |           |                |    |   |
|                 |              |         |              |           |                |    |   |
|                 |              |         |              |           |                |    |   |

### 5.4 Lokális felvételek lejátszása

Nyissa meg a lejátszás funkciót a D gomb megnyomásával.

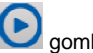

Ebben a részben lehet lejátszani a számítógépén tárolt felvételeket.

- Először ellenőrizze, hogy a lejátszásra kiválasztott kamera(k) kí van(ak)-e jelölve 1. (dupla kattintás a kamerára, vagy áthúzás a használatban lévő képernyőre).
- 2. (Opcionális) Ha szeretné, akkor jelölje ki a felvételt a legördülő listából "Record type" a bal alsó sarokban.

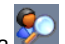

- Nyomja meg a pombot a helvi felvételek keresésének az elindításához.
- 4. A naptárban látni fogja a zölden megjelölt dátumokat, ezek azok a napok, ahol a CamLine Pro szoftver helyi felvételeket talált.

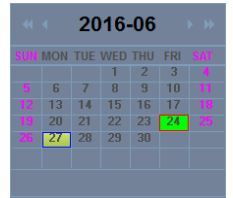

- 5. Válassza ki a lejátszani kívánt napot.
- 6. Az alábbiakban kamera áttekintést fog látni különböző jelölésekkel az idősávban, ezek azon időperiódusok jelölései ahol a CamLine Pro szoftver talált helyi felvételeket.

| •        | •     | ×     | 4     |       | (     | o 🔫   | o 🤹   | -     |       |       |       | 9. 🗠  | . 主   |
|----------|-------|-------|-------|-------|-------|-------|-------|-------|-------|-------|-------|-------|-------|
| #        | 00:00 | 01:00 | 02:00 | 03:00 | 04:00 | 05:00 | 06:00 | 07:00 | 08:00 | 09:00 | 10:00 | 11:00 | 12:00 |
| Window01 |       |       |       |       |       |       |       |       |       |       |       |       |       |
| Window02 |       |       |       |       |       |       |       |       |       |       |       |       |       |
| Window03 |       |       |       |       |       |       |       |       |       |       |       |       |       |
| Window04 |       |       |       |       |       |       |       |       |       |       |       |       |       |
|          |       |       |       |       |       |       |       |       |       |       |       |       |       |

7. Húzza a piros vonalat ahhoz az időkerethez, amelyik felvételt le szeretné játszani.

A zöld jelzés az ütemezett felvételeket jelöli.

A sárga pedig a manuális felvételeket jelöli.

Ahhoz, hogy sikerüljön kiválasztania a kézi felvételt (sárgán jelölve) javasoljuk, hogy minimum 1 perc időtartamot használjon felvételenként.

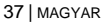

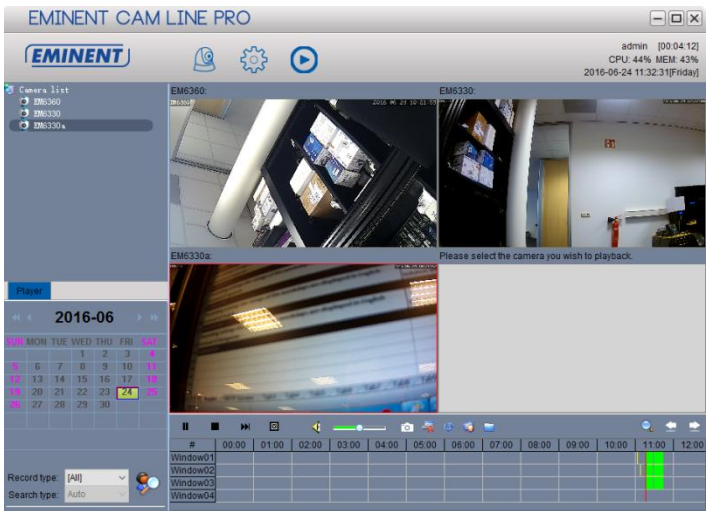

8. Felvétel lejátszása a kijelölt keretben.

Lejátszó funkció menü:

| • |   | ₩ | × | - 📢 - | <u> </u> | 0 | -7 | ø | 🤹 😑 . | 0  | •  | ≥  |
|---|---|---|---|-------|----------|---|----|---|-------|----|----|----|
| 1 | 2 | 3 | 4 | 5     | 6        | 7 | 8  | 9 | 10 11 | 12 | 13 | 14 |

- 1. Lejátszás
- 2. Stop
- 3. Következő
- 4. Mindent leállít
- 5. Némítás
- 6. Hangerő
- 7. Pillanatfelvétel
- 8. Kiválasztás törlés
- 9. Szinkronizálási idő
- 10. Biztonsági mentés
- 11. File megnyitás
- 12. Zoom ki/be az idővonalon
- 13. Idővonal balra mozgatás
- 14. Idővonal jobbra mozgatás

### 5.5 Forgatás/Döntés

Itt állíthatja be a Forgatás/Döntés: előre betöltést, sebességet és az egyenletes ciklikusság mértékét

| <b>1</b>                                     |                                                      |
|----------------------------------------------|------------------------------------------------------|
|                                              |                                                      |
|                                              |                                                      |
|                                              |                                                      |
| 1. Forgatás/Döntés kontroll:                 | kamera mozgás: bal, jobb, le, fel.                   |
| <ol><li>Forgatás/Döntés sebessé</li></ol>    | g: Forgatás/Döntés sebesség szabályozása             |
| <ol><li>Beállítás mentése Menti eg</li></ol> | gy előre meghatározott kamera pozícióját             |
| <ol><li>Tovább a beállításhoz: Kar</li></ol> | mera mozgás az előre meghatározott kamera helyzethez |
| <ol><li>Horizontális cirkálás</li></ol>      |                                                      |
| <ol><li>Vertikális cirkálás</li></ol>        |                                                      |

## 6.0 A kamera weboldala

Az Eminent kamera egy IP kamera is egyben, saját honlappal. Ez azt jelenti, hogy bejelentkezhet a kamera IP címének segítségével a weboldalra. Kövesse az alábbi lépéseket a honlapra való bejelentkezéshez, és változtassa meg a kamera beállításait.

Az alábbiakban feltételeztük, hogy Internet Explorer-en keresztül jelentkezett be. A menü némileg eltérhet, ha egy másik böngészőt használ.

## 6.1 Belépés Web böngészővel

- 1. Győződjön meg arról, hogy a kamera a hálózatra van csatlakoztatva.
- A kamera IP címét és port beállítását az APP vagy a PC szoftver LAN keresési funkciója használatával szerezhetjük meg. (Nyomja meg a "+"-t, a kamera hozzáadásához, és válassza ki "LAN Search" opciót. A kamera ID megjelenik a listában IP cím és port számmal együtt.)

| Add car | mera               |                 |      |        |              | 8 |
|---------|--------------------|-----------------|------|--------|--------------|---|
| Came    | era name: Camera 1 |                 |      |        |              |   |
| Num     | UID                | IP address      | Port | Camera | Open browser |   |
| 1       | B6VZP84BE7NPMBTM   | 192.168.100.183 | 81   | EM6360 | Browser      |   |
| 2       | 16HVAD9YRT6G9L9U1  | 192.168.100.167 | 81   | EM6350 | Browser      |   |
| 3       | 6L3YDACMAGSFX69E1  | 192.168.100.91  | 81   | EM6330 | Browser      |   |
|         |                    |                 |      |        |              |   |
|         |                    |                 |      |        |              |   |
|         |                    |                 |      |        |              |   |
|         |                    |                 |      |        |              |   |
|         |                    |                 |      |        |              |   |
|         |                    |                 |      |        |              |   |
|         |                    |                 | ОК   | Cancel |              |   |

3.

- Írja be az IP címet a böngésző címsorába, majd a port számot: pl: 192.168.100.91:81
- 5. Felhasználónév: admin jelszó: (hagyja üresen)
- Bejelentkezés felhasználói: admin Jelszó: (hagyja üresen az alapértelmezett)

## 6.2 Az CamLine Pro kinézete

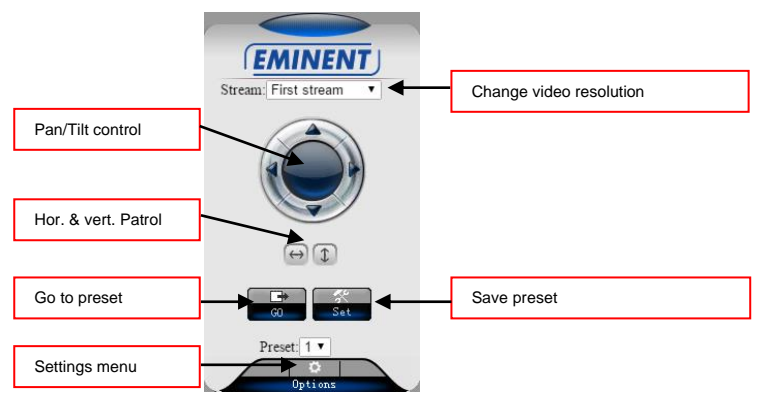

A menü opciók ugyanazok, mint a PC szoftver beállításoknál, kivéve a több eszköz beállítást, az FTP beállítást, az riasztási log-ot és a karbantartást.

### 6.3 FTP beállítás

Itt ön beléphet az FTP szerver beállításaiba. FTP szerver cím, pl.: <u>ftp.server.com</u>

| Camera sett            | ings          |                                                                           |
|------------------------|---------------|---------------------------------------------------------------------------|
| System Settings        | ETD           |                                                                           |
| Networking             | I IF          |                                                                           |
| Advanced Settings      | FTP Settings  |                                                                           |
| -User Accounts         | Server        |                                                                           |
| -Snapshot scheduling   | Pat           | 24                                                                        |
| -Timer record          | Port          | 21                                                                        |
| -E-mail                | Username:     |                                                                           |
| -PTZ Protocol          | Password:     |                                                                           |
| Alarm Settings         | Path:         |                                                                           |
| Video & Audio Settings | Passive mode: | ● Yes ○ disable                                                           |
| Return                 |               | Test Please press "OK" to save settings, and then test to check settings. |
|                        |               | OK Refresh                                                                |

Ahhoz, hogy használni a lehetőséget, hogy tárolja a videó felvételeket, hogy az FTP szerver, akkor telepíteni kell egy micro SD kártyát a kamerába.

### 6.4 Riasztás beállítás

Ebben setup menüben határozhatjuk meg, hogy mi történjen, ha a riasztó esemény történt.

Akkor válasszon az alábbi lehetőségek közül:

- E-mail riasztás: e-mail-t küld egy e-mail címzettjét egy riasztási eseményt.
- Kép mentése FTP: a mentésre kerül az FTP-kiszolgálóra.
- Mentse el a videó, FTP-n: a felvétel mentésre kerül az FTP szerver (micro SD kártyára van szükség, hogy ezt a lehetőséget).
- Kép mentése az SD kártyára: pillanatkép felkerül a micro SD kártya.
- Videó mentése SD kártyán: a felvétel kerül mentésre a micro SD kártya.
- Riasztás előre: Menj egy előre meghatározott előre beállított riasztási eseményt.
- A képrögzítés száma: Állítsa be az pillanatfelvételek küldünk e-mailben.

## Camera settings

| System Settings        | Alarm settings               |                     |
|------------------------|------------------------------|---------------------|
| ▶Networking            | , harri ee harge             |                     |
| Advanced Settings      | 🗹 E-mail Alarm               | E-mail Settings     |
| Alarm Settings         | Save image on FTP            | FTP server settings |
| -Motion Detection      |                              |                     |
| -Alarm settings        | Save the video to FTP server |                     |
| -Alarm scheduling      | 🖉 Osus imana an OD and       |                     |
| Video & Audio Settings | Save image on SD card        |                     |
| er hans sonnings       | 🕑 Save video on SD card      |                     |
| Return                 | Alarm Preset                 | 1 🔻                 |
|                        | Image capture                |                     |
|                        | Image capture number:        | 3 🔻                 |
|                        |                              | OK Refresh          |

## 6.5 Rendszerbeállítások

Ez a menüpont lehetőséget ad, hogy megtekinthesse a készülék adatait, a főzés idejét és Rendszerkarbantartás. A rendszer karbantartás menüben indítsa újra az eszközt, gyári alapbeállítások, hozzon létre egy biztonsági másolatot a konfiguráció, visszaállíthatja a biztonsági másolatot a konfigurációs vagy firmware frissítését.

## 7.0 Gyári beállítások visszaállítása

Több ok miatt, pl elfelejtette a jelszót, szükséges lehet a gyári beállítások visszaállítása az EM6225 készüléken. Önnek csak egy hegyes eszközt kell használnia és megnyomni ezzel a "reset" gombot, amit a kamera alsó részén talál, legalább 15 másodpercig. Ezután engedje el, és a kamera bekapcsolódik. Az EM6225 gyári beállításai ezután visszaállnak és újraindul automatikusan.

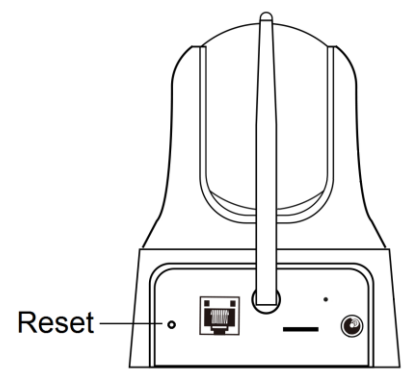

Megjegyzés: A felhasználónév a visszaállítás után az "admin" jelszó üres. A jelszó az élő videó után megváltozik visszaáll "IPCAM"

## 8.0 Az eszköz Firmware frissítése

Ha egy új firmware elérhető az EM6225 számára, a Web UI Maintenance oldalon keresztül ezt frissítheti. Egy státuszüzenet fog látni, hogy a telepítés hány százaléknál tart. Kérjük, ne kapcsolja ki a készüléket a frissítés alatt. A művelet után a készülék automatikusan újraindul.

További információkért a firmware-rel kapcsolatban a csatolt használati utasítást nézze meg.

## 9.0 Gyakran ismételt kérdések és egyéb információk

A termékére vonatkozó, legújabb GYIK a termék támogatási oldalán található. Az Eminent rendszeresen frissíti ezt az információt, hogy naprakész lehessen. Látogassa meg a <u>www.eminent-online.com</u> bővebb információkért a termékével kapcsolatban.

## 10.0 Szerviz és támogatás

Ezt a használati utasítást az Eminent szakemberei írták. Ha problémát tapasztal a termék telepítése vagy használata során, töltse ki a támogatási űrlapot a weboldalon: <u>www.eminent-online.com/support</u>.

Telefonon is elérhetők vagyunk. Látogasson el a <u>www.eminent-online.com/support</u> oldalra a helpdesk telefonszámáért és a nyitvatartási időért.

## 11.0 Figyelmeztetések és felhívások

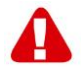

Az Európai Parlament törvényei, irányelvei és jogszabályai értelmében bizonyos (vezeték nélküli) eszközök használata az Európai Unió bizonyos tagállamaiban korlátozások alá esik. Az ilyen eszközök használata az Európai Unió bizonyos tagállamaiban tilos lehet. A korlátozásokat illetően érdeklődjön a területileg illetékes önkormányzatnál.

Mindig tartsa be a kézikönyv utasításait\*, főleg az összeszerelést igénylő eszközök tekintetében.

Figyelem: Ez a legtöbb esetben elektronikus eszközökre is vonatkozik. A hibás/helytelen használat (súlyos) személyi sérüléshez vezethet!

Amikor a készüléket csatlakoztatja a hálózathoz, győződjön meg róla, hogy nem sérült-e vagy nincs kitéve (magas) nyomásnak.

Olyan konnektorra van szüksége, mely közel van és könnyen megközelíthető az eszköz számára.

A javítást csak az Eminent képzett szakemberei végezhetik. Soha ne próbálja megjavítani a készüléket. A garancia azonnal érvényét veszíti, ha a terméket saját maga próbálja megjavítani vagy azt rendeltetésellenes használják. A bővebb garanciafeltételeket megtekintheti weboldalunkon: <u>www.eminent-online.com/warranty</u>.

Intézkedjen megfelelően eszközéről. Kérjük, kövesse az országa elektronikai cikkek ártalmatlanítására vonatkozó szabályozását.

Kérjük, ellenőrizze figyelmesen az alábbi biztonsági pontokat:

- Ne alkalmazzon külső erőkifejtést a kábelekre.

- Ne húzza ki a készüléket a tápkábel kihúzásával.
- Ne helyezze a készüléket hősugárzó elemek közelébe.
- Ne hagyja, hogy a készülék érintkezzen vízzel vagy egyéb folyadékokkal.
- Ha furcsa hangot, füstöt vagy szagot észlel, távolítsa el az eszközt azonnal a hálózati aljzatból.
- Ne tegyen semmilyen éles tárgyat a termék szellőző nyílásába.
- Ne használjon sérült kábeleket (áramütés veszély)
- A terméket tartsa távol gyermekek elől.
- A terméket puha anyagú, vízmentes rongykoronggal törölje le.
- Tartsa a tápkábelt és a konnektort tisztán.
- Ne húzza ki a készüléket a konnektorból nedves kézzel.
- Húzza ki a készüléket, ha nem használja hosszabb ideig.
- Használja a készüléket egy jól szellőző helyen

\*Megjegyzés: Az Eminent használati utasításai a legnagyobb gonddal készültek. Ezzel együtt, a technológiai fejlesztéseknek köszönhetően előfordulhat, hogy a kinyomtatott használati utasítás nem a legújabb információkat tartalmazza. Ha bármi problémát tapasztal a nyomtatott használati utasítással, elsőként kérjük ellenőrizze a weboldalunkat, www.eminent-online.com, ahol megtalálhatja a legfrissebb használati utasítást

Ezen kívül a gyakran feltett kérdések részben (FAQ Section) is találhat válaszokat, megoldásokat a problémákra. Kiemelten javasoljuk, hogy a termék honlapján ezt a részt is tanulmányozza át.

## 12.0 Jótállási feltételek

Az Eminent öt éves garanciája valamennyi Eminent termékre érvényes, a vásárlás előtt vagy alatt említett kivételekkel. Ha használt Eminent terméket vásárolt, a garancia fennmaradó időtartama a termék első vásárlója általi vásárlás időpontjától számítandó. Az Eminent garanciája valamennyi Eminent termékre, illetve a termékre nem bontható módon csatlakoztatott és/vagy szerelt alkatrészekre érvényes. Az Eminent garanciája nem érvényes a hálózati tápegységekre, akkumulátorokra, antennákra és az egyéb termékekre, amelyek nincsenek egybeépítve a főtermékkel vagy közvetlenül csatlakoztatva hozzá és/vagy azon termékekre, amelyekről minden kétséget kizáróan feltételezhető, hogy a főtermék rendes elhasználódásától eltérő elhasználódást mutatnak. Az Eminent garanciája nem vonatkozik azon termékekre, amelyeket helytelen módon/rendeltetésével ellentétesen használtak vagy külső befolyásnak tettek ki és/vagy az Eminent cégtől eltérő fél nyitott ki. Az Eminent a hibás termék javításához vagy cseréjéhez javított anyagokat is felhasználhat. Az Eminent nem tehető felelőssé az internetszolgáltató általi hálózati beállítások változásokért. Nem garantálhatiuk, hogy az Eminent hálózati termék akkor is működni fog, ha az internetszolgáltató megváltoztatja a beállításokat. Az Eminent nem garantálja a webes szolgáltatások, alkalmazások és független felek tartalmainak működését - amelyeket az Eminent Ewent termékek által tettünk elérhetővé. A belső merevlemezt tartalmazó Eminent termékeknél a merevlemezre rövidebb, két éves garancia vonatkozik. Az Eminent nem vállal felelősséget semmilyen adatvesztésért. Kérjük, ha a terméket javításra küldi, akkor a termék merevlemezén vagy más memóriáján tárolt adatokról készítsen előtte másolatot.

#### Ha a termék meghibásodik

Ha a termék a fentieken kívül más módon meghibásodik: Kérjük, vegye fel a kapcsolatot a forgalmazási ponttal, hogy megszervezzék a hibás termék javítását.

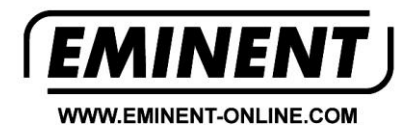

Trademarks: all brand names are trademarks and/or registered trademarks of their respective holders.

The information contained in this document has been created with the utmost care. No legal rights can be derived from these contents. Eminent cannot be held responsible, nor liable for the information contained in this document.

Eminent is a member of the Intronics Group